# Инструкция по работе с веб-сайтами УКРТБ (для студентов)

## Общая информация

Данная инструкция необходима студентам для успешного поиска необходимой информации.

У нашего колледжа имеется 2 веб-сайта: основной веб-сайт и учебный портал.

• Основной веб-сайт (<u>https://ukrtb.ru/</u>) — веб-сайт, содержит всю информацию о нашем колледже, новости, мероприятия, документация, <u>учебные материалы</u>;

• Учебный портал (<u>https://study.ukrtb.ru/</u>) – веб-портал, предоставляет информацию о расписании занятий как для студентов, так и для преподавателей. Помимо расписания студенты и их родители могут отслеживать свою <u>успеваемость</u> и <u>посещаемость</u>.

Также помимо веб-сайтов информацию можно получить из **мобильных приложений**, которые доступны **AppStore** и **Google Play.** 

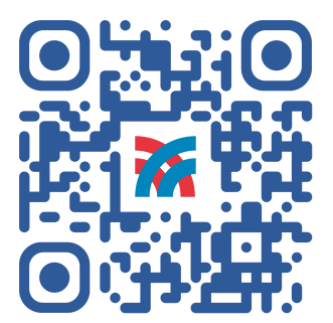

Основной веб-сайт УКРТБ

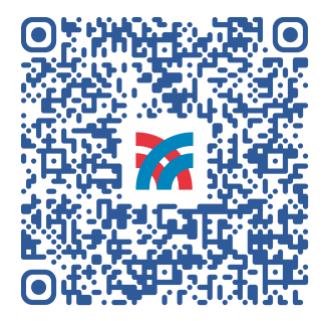

Мобильное приложение (IOS)

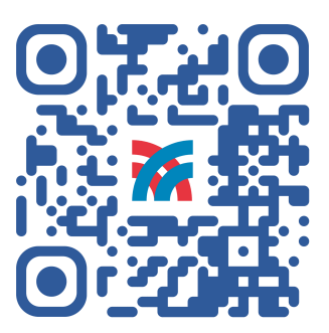

Учебный портал

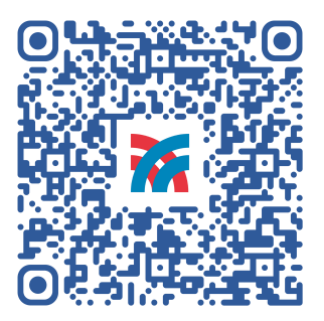

Мобильное приложение (Android)

# Получение регистрационных данных от Основного веб-

# сайта и Учебного портала

У студентов имеется возможность самим получить регистрационные данные для авторизации на **Основном веб-сайте** колледжа и **Учебном портале**. Необходимо перейти на Учебный портал и выбрать пункт меню «**Профиль**».

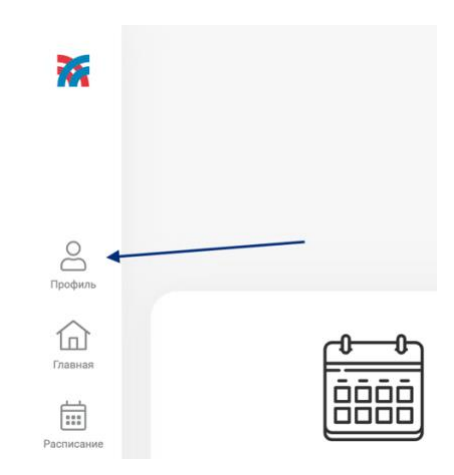

В окне авторизации пользователя выбираем пункт «Нет аккаунта? или Забыли пароль?».

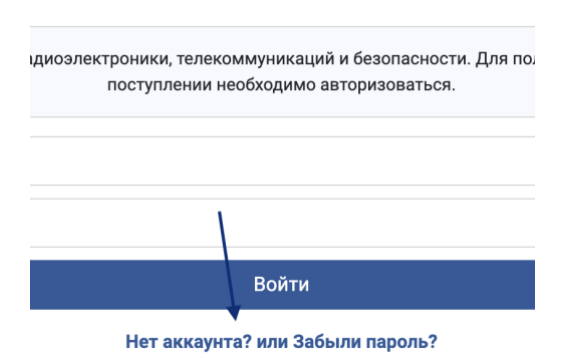

## Войти в личный кабинет

Данная форма поможет Вам получить или восстановить регистрационные данные студента от Учебного портала. Помимо всего, при первом восстановлении будет создан аккаунт, с такими же данными и статусом «Студент», на Основном веб-сайте колледжа. Необходимо заполнить форму Вашими реальными данными, иначе Мы не сможем найти Вас в базе данных. Указывайте действующий Email-адрес, на него будут отправлены регистрационные данные.

| Іоступ к учебному порталу                                                                                                    |      |                |  |
|----------------------------------------------------------------------------------------------------|------|----------------|--|
| Данная форма поможет Вам <b>получить</b> или <b>восстановить</b> доступ к учебному порталу УКРТБ. Ваши регистрационные данные будут отправлены на эллектронную почту.<br>Если не подходит дата выдачи и номер актуального паспорта, то попробуйте указать данные паспорта, который использовали при поступлении в колледж.<br><b>Также при первом восстановлении доступа будет сформирован аккаунт на основном веб-сайте колледжа.</b> |      |                |  |
| ФИО студента                                                                                                    |      |                |  |
| ФИО студента                                                                                                    |      |                |  |
| Email                                                                                                    |      | Дата рождения  |  |
| Email                                                                                                    |      | 13.02.2022     |  |
| Дата выдачи паспорта                                                                                                    |      | Номер паспорта |  |
| 13.02.2022                                                                                                    |      | Номер паспорта |  |
|                                                                                                    | Отпр | авить          |  |

Если на Основном веб-сайте уже существует аккаунт с Вашим логином или Email, **то заново** он создан не будет. Логин и пароль от аккаунта на Основном веб-сайте можно восстановить <u>по ссылке</u>.

# Учебный портал

### Расписание занятий

Основная цель учебного портала — это информирование студентов и преподавателей о расписании занятий в колледже. Расписание доступно все посетителям портала без авторизации пользователя. Перейти к данному разделу можно с главной страницы кликнув по соответствующему блоку.

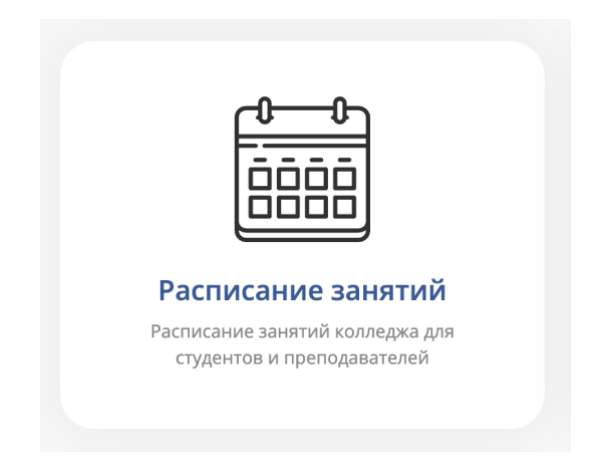

#### Авторизация пользователя

Доступ к учебному порталу открыт всем желающим за исключением определенной функциональной части. Например, отслеживание успеваемости и посещаемости доступно только после авторизации пользователя — это необходимо для конфиденциальности информации каждого студента.

Авторизоваться можно непосредственно в модальном окне авторизации пользователя, открыть которое можно нажатием на пункт «Профиль» в боковом меню портала или кнопка «Войти» в нижней части главной страницы.

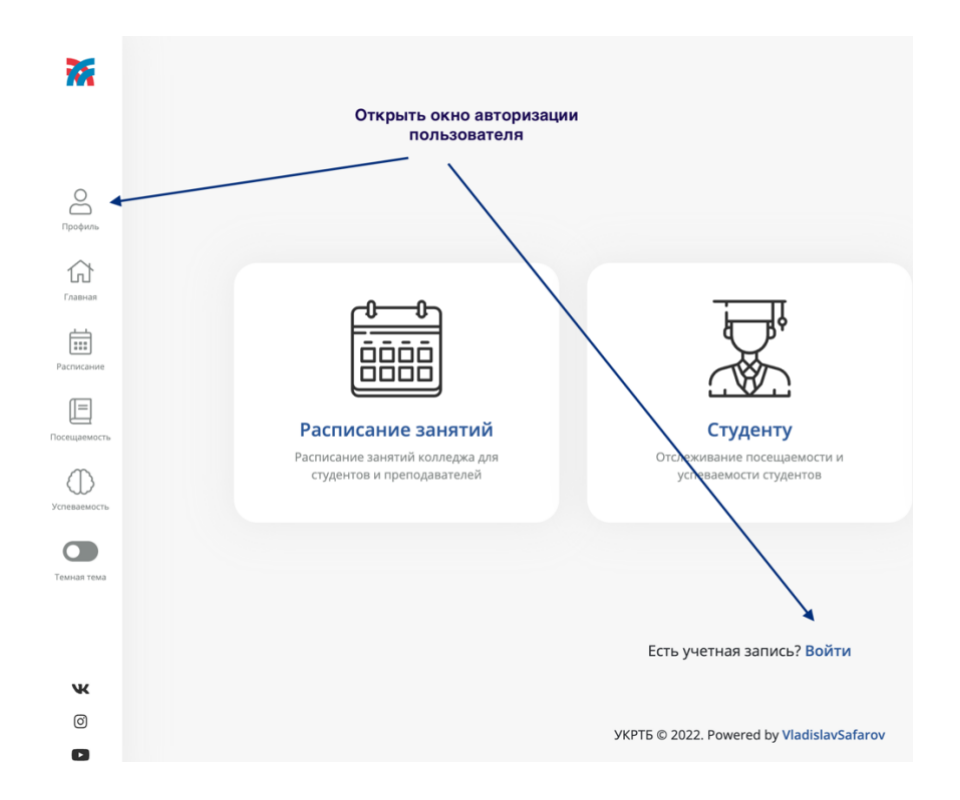

В модальном окне необходимо указать персональный логин и пароль и кликнуть кнопку «Войти». При вводе пароля обращайте внимание на регистр символов и такие буквы как «I» и «L».

В основном большинство проблем с авторизацией связны с неправильным вводом пароля, поэтому для начала попробуйте ввести пароль адресной строке браузера, а потом скопировать его в поле для ввода пароля.

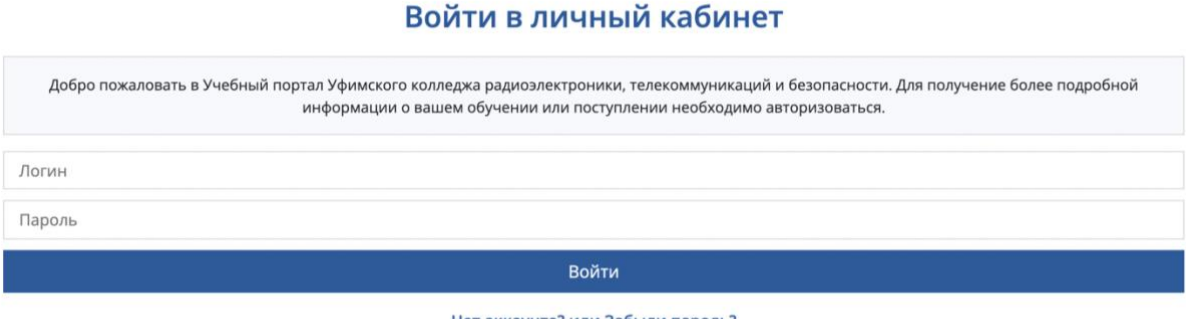

Нет аккаунта? или Забыли пароль?

Логин и пароль для учебного портала предоставляет куратор Вашей группы. Данные неизменны до конца Вашего обучения.

#### Успеваемость студента

Учебный портал имеет возможность отслеживания вашей успеваемости, но только после авторизации пользователя! Перейти в данный раздел можно с главной страницы портала кликнув по соответствующему блоку.

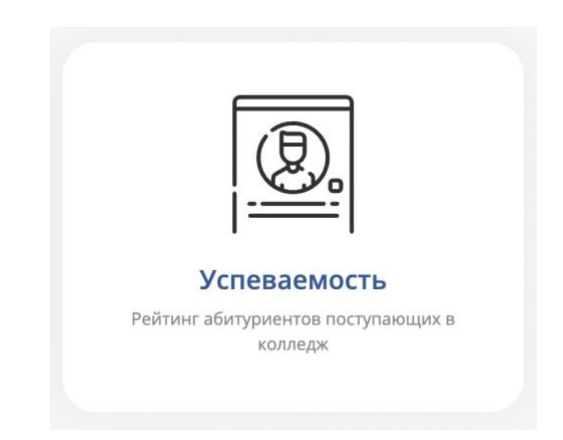

В данном разделе находится форма отбора оценок по определенным параметрам. Отправив форму без указания параметров в ответ, придут все оценки полученные за весь период обучения в колледже. Тип оценки «Ответ у доски» содержит текущие оценки в журнале группы.

| Успеваемость    | ь студента      |  |
|-----------------|-----------------|--|
| Учебный период: | Не выбрано      |  |
| Дисциплина:     | Не выбрано      |  |
| Тип оценки:     | Не выбрано      |  |
|                 | 🗆 Идет в диплом |  |
|                 | Показать        |  |

При наведении курсора мыши на «Предмет» отобразится преподаватель, данная функция реализована также при наведении курсора на «Оценка», отобразится дата получения оценки.

| Период              | Предмет                                                 | Оценки |  |  |
|---------------------|---------------------------------------------------------|--------|--|--|
| 1 семестр 2021/2022 | Экономические аспекты обеспечения пожарной безопасности | 4 5    |  |  |

### Посещаемость студента

После авторизации пользователя также доступна возможность отслеживания посещаемости занятий студентом. Перейти в данный раздел можно с главной страницы портала кликнув по соответствующему блоку.

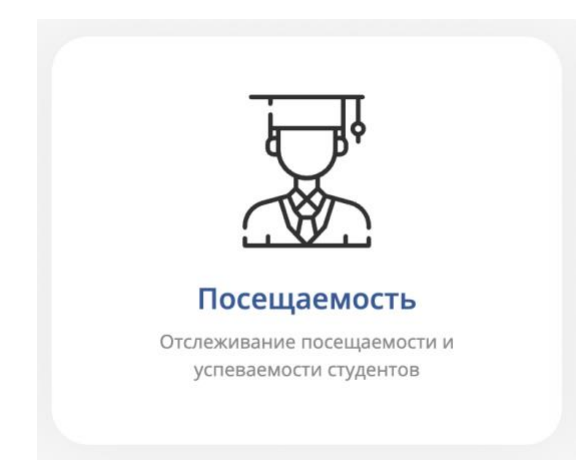

Отбор производится только по **периоду обучения**, соответственно необходимо его указать на кнопку «**Показать**». Для выбора доступны периоды, в которых **имеются пропуски**.

| Учебный период: | 1 семестр 2021/2022 |  |
|-----------------|---------------------|--|
|                 | Показать            |  |

Вывод осуществляется в 3 столбца: предмет, пропуски, итого.

• **Предмет** – название предмета, который пропустил студент. При наведении курсором, отображается ФИО преподавателя;

• Пропуски – Дата пропущенного занятия по данному предмету. При наведении курсором отображается номер пары;

• Итого – количество пропущенных часов по данному предмету.

## Заказать справку

При необходимости обучающийся может **заказать справку**. Для заказа доступны **3** вида справок:

- Справка об обучении в колледже;
- Архивная справка;
- Справка о размере стипендии

Сделать это можно в соответствующем разделе в личном кабинете студента. Перейти в личный кабинет можно через основное меню портала.

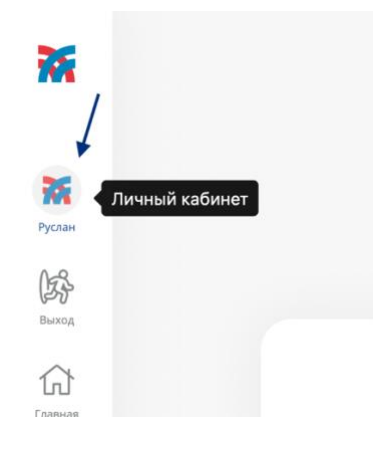

| Личный кабинет                                                                  |                        |
|---------------------------------------------------------------------------------|------------------------|
| Казаков Руслан Серго<br>Гожарная безопасность<br>Заказать справку<br>Получить А | еевич Студент<br>Plkey |
| 11ПБ-41к-19<br>группа                                                           | 0<br>средняя оценка    |

Далее необходимо ознакомиться с правилами получения и отправить заявку.

### Заказать справку

В связи с установлением режима "повышенной готовности" для получения справки необходимо:

- 1. Заказать справку по указанной форме
- 2. Выдача справки осуществляется следующим способом:
  - По Почте России
  - На указанный Вами Email
  - Лично при предъявлении студенческого билета по следующему графику: пн-чт с 9:00 11:30, 12:30 16:00 каб. 112

Справка будет готова в течении 2-х рабочих дней после оформления заявки.

Выберите тип справки:

Справка об обучении в колледже

Казаков Руслан Сергеевич

Место требования (например, В школу)

Телефон

Количество

🗌 Хочу получить справку на Email

Отправить

# Основной веб-сайт колледжа

Основной веб-сайт колледжа содержит в себе достаточно много полезной информации как для студентов, так и для преподавателей. По умолчанию посетителям веб-сайта доступна стандартная информация о нашем колледже, для получения более полезной необходимо зарегистрироваться.

## Регистрация пользователя

В шапке веб-сайта находится кнопка «Войти», она служит как для авторизации, так и для регистрации нового пользователя.

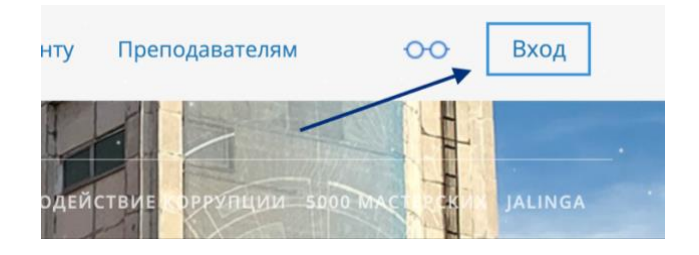

В дальнейшем в данном окне необходимо будет указывать свои регистрационные данные для входа на сайт, но пока мы продолжим процесс регистрации пользователя.

| Войти под вашим<br>профилем |  |
|-----------------------------|--|
| Логин                       |  |
| Пароль                      |  |
| Войти                       |  |
| Регистрация - Забыли пароль |  |

Необходимо полностью заполнить форму, обращая внимания на **всплывающие** предупреждения. Важно указать реальный Email при регистрации, так как в дальнейшем необходимо подтвердить регистрацию.

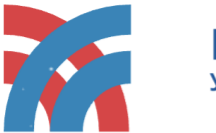

Регистрация нового пользователя Уфимский колледж радиоэлектроники, телекоммуникаций и безопасности

Добро пожаловать на веб-сайт Уфимского колледжа радиоэлектроники, телекоммуникаций и безопасности. Для регистрации необходимо заполнить форму ниже и подтвердить регистрацию.

| Имя                  |
|----------------------|
| Фамилия              |
| Логин                |
| Пароль               |
| Подтверждение пароля |
| Email                |

На указанный в форме e-mail придет запрос на подтверждение регистрации.

|   | Я не робот<br>Конфиденциальность - Усл | геСАРТСНА<br>овия использования |
|---|----------------------------------------|---------------------------------|
| • | Зарегистрироваться                     |                                 |

При успешной отправке формы страница перезагрузится и отобразится данное сообщение. Для продолжения регистрации необходимо проверить свой Email.

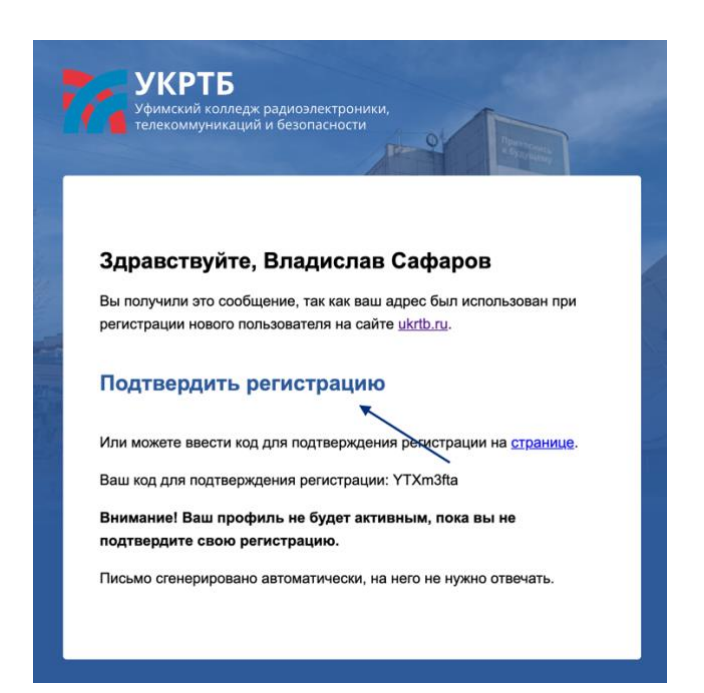

После успешного подтверждения регистрации мы возвращаемся к первому шагу и заполняем форму авторизации на сайте.

#### Забыли пароль?

От учебного портала восстановить пароль **самостоятельно невозможно**, для этого необходимо посетить колледж, обратиться в «**Лаборатория ИТ**» (каб. 100).

От основного сайта процесс восстановления пароля полностью **автоматизирован**. Необходимо открыть форму авторизации пользователя и найти кнопку «**Забыли пароль**».

| Войти под вашим<br>профилем |  |
|-----------------------------|--|
| Логин                       |  |
| Пароль                      |  |
| Войти                       |  |
| Регистрация - Забыли пароль |  |

Для восстановления необходимо указать либо **логин** пользователя, либо **Email** указанный при регистрации. При успешной отправке формы отобразится сообщение, в котором **указаны дальнейшие инструкции**.

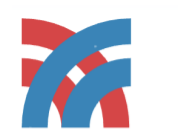

Забыли пароль? Уфимский колледж радиоэлектроники,телекоммуникаций и безопасности

Для восстановление пароля, необходимо указать либо Логин, либо Email.

Логин или Email

Дальнейшие инструкции по восстановлению пароля будут отправлены Вам на почту.

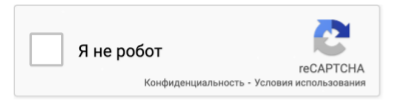

Контрольная строка, а также ваши регистрационные данные были высланы на email. Пожалуйста, дождитесь письма, так как контрольная строка изменяется при каждом запросе.

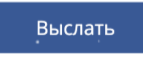

Вспомнили пароль?

Далее необходимо проверить ваш **Email**. Робот отправил Вам письмо для **восстановления** пароля.

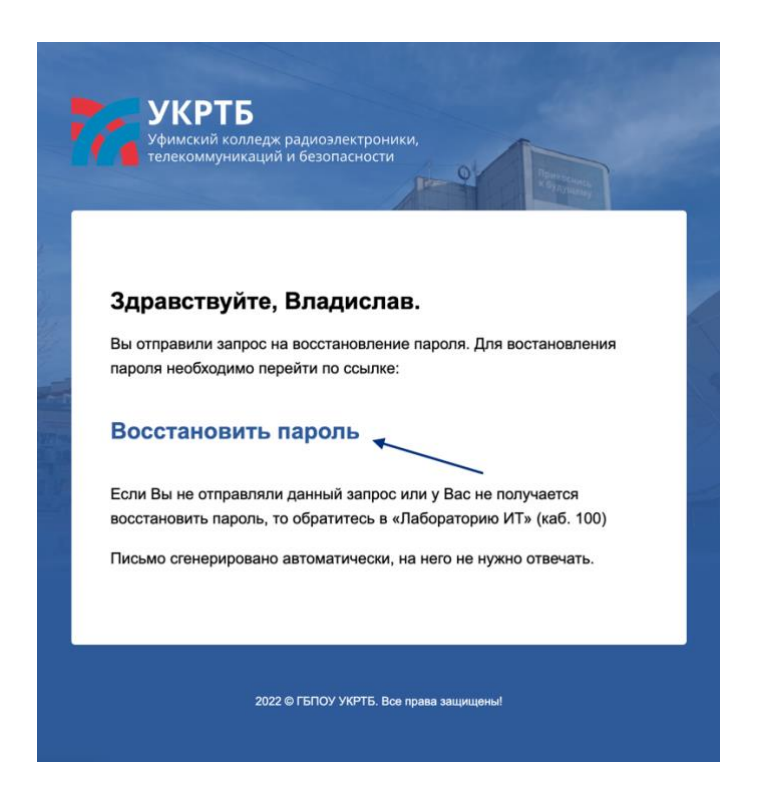

Необходимо нажать на ссылку «Восстановить пароль». Для откроется страница веб-сайта, где Вы укажете Ваш новый пароль.

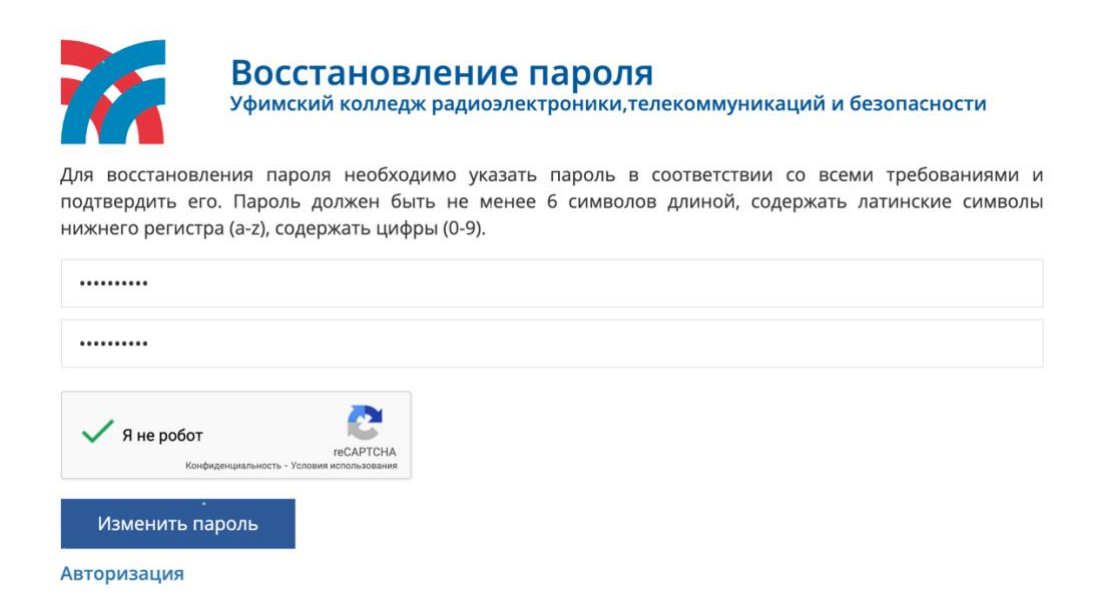

После успешного восстановления на Email придет письмо с Вашими регистрационными

данными.

### Подтверждение доступа

Подтвердить доступ студента можно самостоятельно. Для этого необходимо скачать **мобильное приложение колледжа** (ссылки представлены на первой странице). После успешной авторизации пользователя перейдите в личный кабинет.

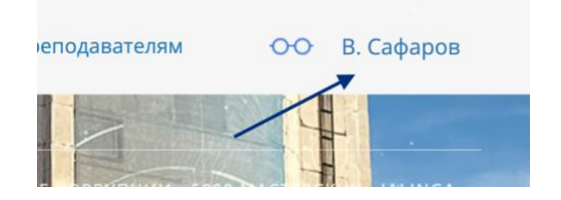

Здесь представлен **QR-код** для подтверждения **доступа студента**. Его необходимо отсканировать в **мобильном приложении**.

В мобильном приложении необходимо **авторизоваться** с помощью **логина** и **пароля** студента учебного портала (выдает куратор группы) и перейти во вкладку «**Личный кабинет**» и кликнуть по кнопке «**QR Доступ**».

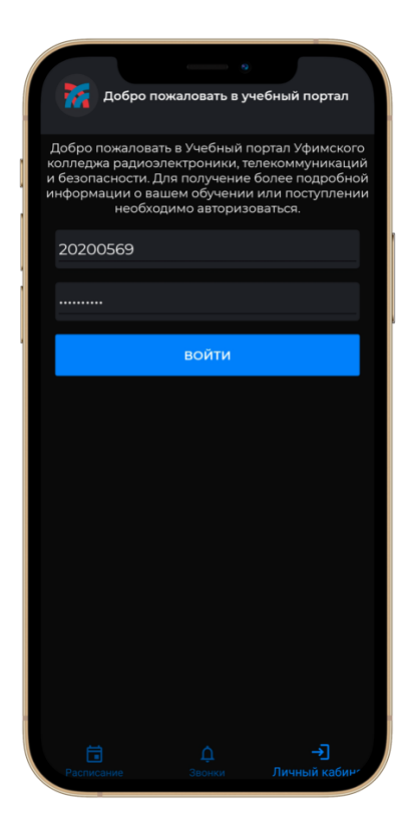

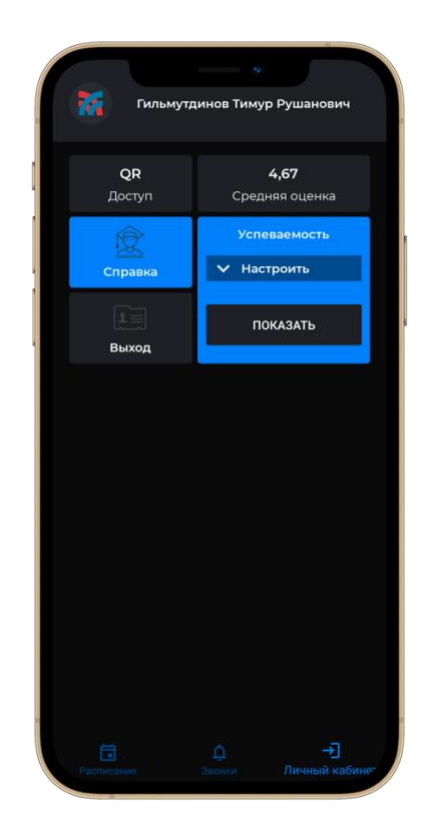

При первом запуске приложение попросит подтвердить доступ к камере, далее сканируем **QR-код** с **веб-сайта колледжа**. При успешном подтверждении доступа появится **соответствующее сообщение**.

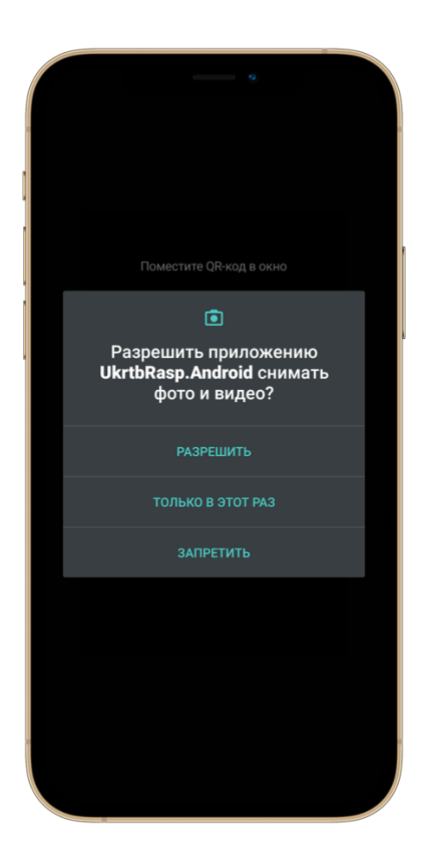

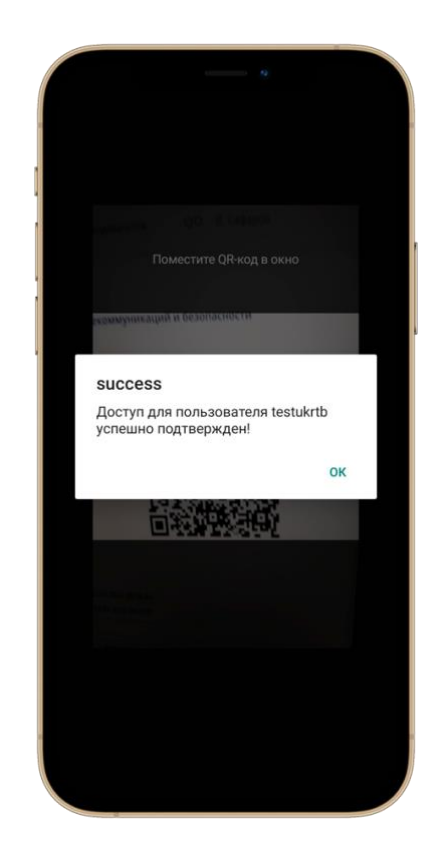